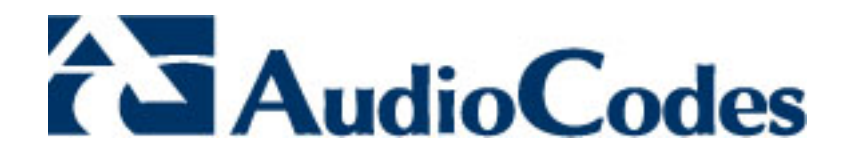

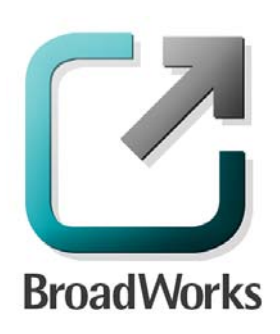

# **BroadSoft Partner Configuration Guide**

AudioCodes Enterprise SBC PBX Trunking

June 2013 Document Version 1.2

1 Hayarden Street, Airport City Lod, Israel, 70151 Tel: +972-3-976-4000 Fax: +972-3-976-4040

WWW.AUDIOCODES.COM

# BroadWorks<sup>®</sup> Guide

# **Copyright Notice**

This document describes the configuration procedures required for the AudioCodes Mediant M800/850/1000 to be interoperable with BroadWorks as BRI PBX Trunking Device.

Information contained in this document is believed to be accurate and reliable at the time of printing. However, due to ongoing product improvements and revisions, AudioCodes cannot guarantee the accuracy of printed material after the date published, nor can it accept responsibility for errors or omissions.

Before consulting this guide always check the Release Notes for this version regarding feature preconditions and/or specific support. In cases where there are differences between this document and the Release Notes, the information in the Release Notes supersedes that in this document.

Updates to this document and other documents can be viewed by registered customers at: <u>http://www.audiocodes.com/downloads</u>.

<sup>©</sup>2013 AudioCodes Ltd. All rights reserved. This document is subject to change without notice. Date Published: June, 2013

# Trademarks

BroadWorks<sup>®</sup> and BroadWorks Assistant–Enterprise<sup>™</sup>, BroadWorks Call Center<sup>™</sup>, BroadWorks Communicator<sup>™</sup>, BroadWorks Receptionist<sup>™</sup>, and BroadWorks Deployment Studio<sup>™</sup> are trademarks of BroadSoft, Inc.

Microsoft, MSN, Windows, and the Windows logo are registered trademarks of Microsoft Corporation. Other product names mentioned in this document may be trademarks or registered trademarks of their respective companies and are hereby acknowledged.

This document is printed in the United States of America.

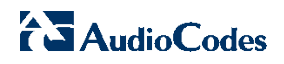

# **Document Revision History**

| Version | Reason for Change                                                                                                    |
|---------|----------------------------------------------------------------------------------------------------|
| 1.1     | Introduced document for AudioCodes Enterprise SBC PBX Trunk version F6.60A.224.004 validation with BroadWorks Release 19.sp1. |
| 1.2     | Edited and published document.                                                                                                |

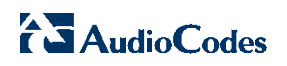

# Table of Contents

| Та | Table Of Figures5                             |          |                                                           |    |
|----|-----------------------------------------------|----------|-----------------------------------------------------------|----|
| 1  | Overview6                                     |          |                                                           |    |
| 2  | Ir                                            | nteroper | ability Status                                            | 7  |
|    | 2.1                                           | Verifie  | ed Versions                                               | 7  |
|    | 2.2                                           | Interfa  | ace Capabilities Supported                                | 8  |
|    | 2.3                                           | Know     | n Issues                                                  | 11 |
| 3  | S                                             | olution  | Configuration                                             | 12 |
| 4  | В                                             | roadWo   | rks Configuration                                         | 13 |
|    | 4.1                                           | Broad    | Works Device Profile Type Configuration                   | 13 |
|    | 4.2                                           | Broad    | Works Configuration Steps                                 | 14 |
| 5  | Е                                             | nterpris | e SBC PBX Trunk Configuration                             | 15 |
|    | 5.1                                           | Step     | I: Configuring System Network                             | 16 |
|    |                                               | 5.1.1    | Configuring Network Interfaces                            | 16 |
|    | 5.2                                           | Step 2   | 2: Configuring PSTN Trunk Settings                        | 16 |
|    | 5.3                                           | Step 3   | 3: Configuring Proxy Set Tables                           | 17 |
|    | 5.4                                           | Step 4   | 4: Configuring General SIP Parameters                     | 18 |
|    |                                               | 5.4.1    | Configuring Registration Parameters                       | 18 |
|    |                                               | 5.4.2    | Configuring Disconnect Parameters                         | 19 |
|    |                                               | 5.4.3    | Configuring Source Header For Called Number Parameters    | 20 |
|    | 5.5                                           | Step     | 5: Trunk Group Parameters                                 | 20 |
|    |                                               | 5.5.1    | Configuring Trunk Group Table                             | 20 |
|    |                                               | 5.5.2    | Configuring Trunk Group Settings                          | 21 |
|    | 5.6                                           | Step     | 6: Configuring Routing Parameters                         | 22 |
|    |                                               | 5.6.1    | Configuring Inbound IP Routing                            | 22 |
|    | 5.7                                           | Step     | 7: Configuring DTMF and Supplementary Services Parameters | 23 |
|    |                                               | 5.7.1    | Configuring DTMF and Dialing                              | 23 |
|    |                                               | 5.7.2    | Configuring Supplementary Services                        | 23 |
|    | 5.8                                           | Step     | 3: Configuring Additional Parameters                      | 25 |
| Ap | Appendix A: Sample Mediant Configuration File |          |                                                           |    |
| Re | fere                                          | nces     |                                                           | 32 |

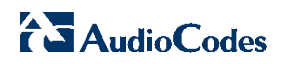

# **Table Of Figures**

# 1 Overview

This guide describes the configuration procedures required for AudioCodes Enterprise SBC PBX Trunking for interoperability with BroadWorks. The following AudioCodes Mediant gateways support this task:

- Mediant 800 (or M800)
- Mediant 850 (or M850)
- Mediant 1000B (or M1000B)

The Enterprise SBC PBX Trunk is a PBX trunking device that uses the Session Initiation Protocol (SIP) to communicate with BroadWorks for call control.

This guide describes the configuration of the Enterprise SBC PBX Trunk for use as an access trunking gateway in a BroadWorks deployment. In this configuration, the Enterprise SBC PBX Trunk acts as an access device on the BroadWorks network, providing a Basic Rate Interface (BRI) front end for BRI devices, such as a Private Branch Exchange (PBX).

This guide describes the specific configuration items that are important for use with BroadWorks. It does not describe the purpose and use of all configuration items on the Enterprise SBC PBX Trunk. For those details, see the *Mediant 800 Gateway & E-SBC User's Manual Ver.* 6.6 [1] supplied by AudioCodes.

# 2 Interoperability Status

This section provides the known interoperability status of the AudioCodes Enterprise SBC PBX Trunking with BroadWorks. This includes the version(s) tested, the capabilities supported, and known issues.

Interoperability testing validates that the device interfaces properly with BroadWorks via the SIP interface. Qualitative aspects of the device or device capabilities not affecting the SIP interface such as display features, performance, and audio qualities are not covered by interoperability testing. Requests for information and/or issues regarding these aspects should be directed to AudioCodes.

# 2.1 Verified Versions

The following table identifies the verified AudioCodes Enterprise SBC PBX Trunking and BroadWorks versions and the month/year the testing occurred. If the device has undergone more than one test cycle, versions for each test cycle are listed, with the most recent listed first.

In the following table, *Compatible Versions* identify specific Enterprise SBC PBX Trunk versions that the partner has identified as compatible and should interface properly with BroadWorks. Generally, maintenance releases of the validated version are considered compatible and are not specifically listed here. For questions concerning maintenance and compatible releases, contact AudioCodes.

**NOTE**: Interoperability testing is usually performed with the latest generally available (GA) device firmware/software and the latest GA BroadWorks release and service pack at the time the testing occurs. If there is a need to use a non-verified mix of BroadWorks and device software versions, customers can mitigate their risk by testing the combination themselves, using the *BroadWorks IP-PBX/PBX Trunking Interoperability Test Plan* [8].

| Verified Versions |                    |                                                 |                                                    |  |  |
|-------------------|--------------------|-------------------------------------------------|----------------------------------------------------|--|--|
| Date (mm/yyyy)    | BroadWorks Release | Enterprise SBC PBX<br>Trunk Verified<br>Version | Enterprise SBC PBX<br>Trunk Compatible<br>Versions |  |  |
| 05/2013           | Release 19.sp1     | F6.60A.224.004                                  | Any maintenance release of the verified revisions. |  |  |

## 2.2 Interface Capabilities Supported

The AudioCodes Enterprise SBC PBX Trunking has completed interoperability testing with BroadWorks using the *BroadWorks SIP IP-PBX/PBX Trunking Interoperability Test Plan* [8]. The results are summarized in the following table.

The BroadWorks test plan is composed of packages, each covering distinct interoperability areas, such as "Basic" call scenarios and "Redundancy" scenarios. Each package is composed of one or more test items, which in turn, are composed of one or more test cases. The test plan exercises the SIP interface between the device and BroadWorks with the intent to ensure interoperability sufficient to support the BroadWorks feature set.

The *Supported* column in the following table identifies the AudioCodes Enterprise SBC PBX Trunking support for each of the items covered in the test plan packages with the following designations:

- Yes Test item is supported.
- No Test item is not supported.
- NA Test item is not applicable to the device type.
- NT Test item was not tested.

Caveats and clarifications are identified in the Comments column.

**NOTE**: *DUT* in the following table refers to the Device *Under Test*, which in this case is the AudioCodes Enterprise SBC PBX Trunking

| Broadworks IP-PBX/PBX Trunking Interoperability Test Plan Support |                                              |           |                                   |  |
|-------------------------------------------------------------------|----------------------------------------------|-----------|-----------------------------------|--|
| Test Plan Package                                                 | Test Plan Package Items                      | Supported | Comments                          |  |
| Basic                                                             | Call Origination                             | Yes       |                                   |  |
|                                                                   | Call Termination                             | Yes       |                                   |  |
|                                                                   | Session Audit                                | Yes       |                                   |  |
|                                                                   | Session Timer                                | Yes       |                                   |  |
|                                                                   | Ringback                                     | Yes       |                                   |  |
|                                                                   | Forked Dialog                                | Yes       |                                   |  |
|                                                                   | Early UPDATE                                 | Yes       | Except sending of Early<br>UPDATE |  |
|                                                                   | Early-Session                                | No        |                                   |  |
|                                                                   | 181 Call Being Forwarded                     | Yes       |                                   |  |
|                                                                   | Dial Plan                                    | Yes       |                                   |  |
|                                                                   | Dual-Tone Multi-Frequency (DTMF) –<br>Inband | Yes       |                                   |  |
|                                                                   | DTMF – RFC 2833                              | Yes       |                                   |  |
|                                                                   | DTMF – DTMF Relay                            | Yes       |                                   |  |
|                                                                   | Codec Negotiation                            | Yes       |                                   |  |

| read/Marks ID DDV/DDV | Trunking Interen   | arability Teat Dian Cumment |
|-----------------------|--------------------|-----------------------------|
| roauworks in-hox/hox  | . Trunking interop | erability rest Plan Support |

| BroadWorks IP-PBX/PBX Trunking Interoperability Test Plan Support |                                                        |           |                           |  |
|-------------------------------------------------------------------|--------------------------------------------------------|-----------|---------------------------|--|
| Test Plan Package                                                 | Test Plan Package Items                                | Supported | Comments                  |  |
|                                                                   | Codec Renegotiation                                    | Yes       |                           |  |
| SIP Connect                                                       | GIN Registration                                       | Yes       |                           |  |
|                                                                   | Private Branch Exchange (PBX)<br>Redirect              | Yes       |                           |  |
|                                                                   | Calling Line ID and Privacy                            | Yes       |                           |  |
|                                                                   | Calling Line ID with Unicode<br>Characters             | Yes       |                           |  |
|                                                                   | E.164 Numbering                                        | Yes       |                           |  |
| BroadWorks Services                                               | Voice Message Deposit or Retrieval                     | Yes       |                           |  |
|                                                                   | Message Waiting Indicator                              | Yes       |                           |  |
|                                                                   | Connected Line ID                                      | Yes       |                           |  |
|                                                                   | Connected Line ID with Unicode<br>Characters           | Yes       |                           |  |
|                                                                   | Connected Line ID on UPDATE                            | Yes       |                           |  |
|                                                                   | Connected Line ID on Re-INVITE                         | Yes       |                           |  |
|                                                                   | Diversion Header                                       | Yes       |                           |  |
|                                                                   | History-Info Header                                    | Yes       |                           |  |
|                                                                   | Enterprise Trunking – Originating<br>Trunk Group (OTG) | Yes       |                           |  |
|                                                                   | Enterprise Trunking – Destination<br>Trunk Group (DTG) | Yes       |                           |  |
|                                                                   | Enterprise Trunking – Trunk Group<br>(TGRP)            | Yes       |                           |  |
|                                                                   | Advice of Charge                                       | No        |                           |  |
|                                                                   | Meet-Me Conferencing                                   | Yes       |                           |  |
| DUT Services – Call                                               | Call Waiting                                           | Yes       |                           |  |
| Control Services                                                  | Call Hold                                              | Yes       | Except MoH                |  |
|                                                                   | Call Transfer                                          | Yes       |                           |  |
|                                                                   | 2 B Channel Transfer                                   | No        |                           |  |
|                                                                   | Three-Way Calling                                      | Yes       | Except before answer (NT) |  |
| DUT Services –                                                    | Register Authentication                                | Yes       |                           |  |
| Authentication                                                    | Maximum Registration                                   | Yes       |                           |  |
|                                                                   | Minimum Registration                                   | Yes       |                           |  |
|                                                                   | Invite Authentication                                  | Yes       |                           |  |
|                                                                   | Re-Invite or Update Authentication                     | Yes       |                           |  |
|                                                                   | Refer Authentication                                   | Yes       |                           |  |
|                                                                   | Device Authenticating BroadWorks                       | No        |                           |  |
| DUT Services – Fax                                                | G711 Fax Passthrough                                   | Yes       |                           |  |

BROADSOFT PARTNER CONFIGURATION GUIDE – AUDIOCODES ENTERPRISE SBC PBX TRUNKING ©2013 AUDIOCODES

| BroadWorks IP-PBX/PBX Trunking Interoperability Test Plan Support |                                           |           |          |  |
|-------------------------------------------------------------------|-------------------------------------------|-----------|----------|--|
| Test Plan Package                                                 | Test Plan Package Items                   | Supported | Comments |  |
|                                                                   | G711 Fax Fallback                         | Yes       |          |  |
|                                                                   | T38 Fax Messaging                         | Yes       |          |  |
| Session Border                                                    | Register                                  | Yes       |          |  |
| Application Layer                                                 | Outgoing Invite                           | Yes       |          |  |
| Gateway (ALG)                                                     | Incoming Invite                           | Yes       |          |  |
| Video – Basic Video                                               | Call Origination                          | No        |          |  |
| Calls                                                             | Call Termination                          | No        |          |  |
|                                                                   | Call Hold                                 | No        |          |  |
|                                                                   | Call Waiting                              | No        |          |  |
|                                                                   | Call Transfer                             | No        |          |  |
| Video – BroadWorks                                                | Auto Attendant                            | No        |          |  |
| video Services                                                    | Auto Attendant – HD                       | No        |          |  |
|                                                                   | Voice Messaging                           | No        |          |  |
|                                                                   | Voice Messaging – HD                      | No        |          |  |
|                                                                   | Custom Ringback                           | No        |          |  |
| ТСР                                                               | Register                                  | Yes       |          |  |
|                                                                   | Outgoing Invite                           | Yes       |          |  |
|                                                                   | Incoming Invite                           | Yes       |          |  |
| IPV6                                                              | Call Origination                          | NT        |          |  |
|                                                                   | Call Termination                          | NT        |          |  |
|                                                                   | Session Audit                             | NT        |          |  |
|                                                                   | Ringback                                  | NT        |          |  |
|                                                                   | Codec Negotiation or Renegotiation        | NT        |          |  |
|                                                                   | Voice Message Deposit/Retrieval           | NT        |          |  |
|                                                                   | Call Control                              | NT        |          |  |
|                                                                   | Registration with Authentication          | NT        |          |  |
|                                                                   | T38 Fax Messaging                         | NT        |          |  |
|                                                                   | Redundancy                                | NT        |          |  |
|                                                                   | SBC                                       | NT        |          |  |
|                                                                   | Dual Stack with Alternate<br>Connectivity | NT        |          |  |

#### 2.3 Known Issues

This section lists the known interoperability issues between BroadWorks and specific partner release(s). Issues identified during interoperability testing and known issues identified in the field are listed.

The following table provides a description of each issue and, where possible, identifies a workaround. The verified partner device versions are listed with an "X" indicating that the issue occurs in the specific release. The issues identified are device deficiencies or bugs, so typically not BroadWorks release dependent.

If the testing was performed by BroadSoft, then the *Issue Number* is a BroadSoft ExtraView partner issue number. If the testing was performed by the partner or a third party, then the partner may or may not supply a tracking number.

For more information on any issues related to the particular partner device release, see the AudioCodes release notes.

| Issue Number | Issue Description |                    | Partner | Versior | ı |
|--------------|-------------------|--------------------|---------|---------|---|
|              |                   | F6.60A.224<br>.004 |         |         |   |
|              |                   |                    |         |         |   |

# **3** Solution Configuration

The following figure shows an example of a typical deployment configuration with the Enterprise SBC PBX Trunk. Typically, the Enterprise SBC PBX Trunk is placed on the customer premises to which SIP phones are registered and is on a private network, which necessitates an edge device or an SBC.

The Enterprise SBC PBX Trunk registers its main line (or pilot number) with the trunk group configured on BroadWorks via an SBC. A single registration, identifying the pilot number via Globally Identifiable Number (GIN) registration, conforms to SIP Connect standards for trunk registration. This enables all PBX users to be implicitly registered with BroadWorks via the pilot number registration.

The Enterprise SBC PBX Trunk is identified as a BroadWorks PBX Classification Type A – SIP Registering PBX. For PBX classification descriptions, see the *BroadWorks SIP Trunking Solution Guide* [6]. To determine how to configure Acme Packet for this PBX classification type, see the *SIP Trunking Configuration* table in the *BroadSoft Partner Configuration Guide AcmePacket Net-Net 3000/4000 Series* [7].

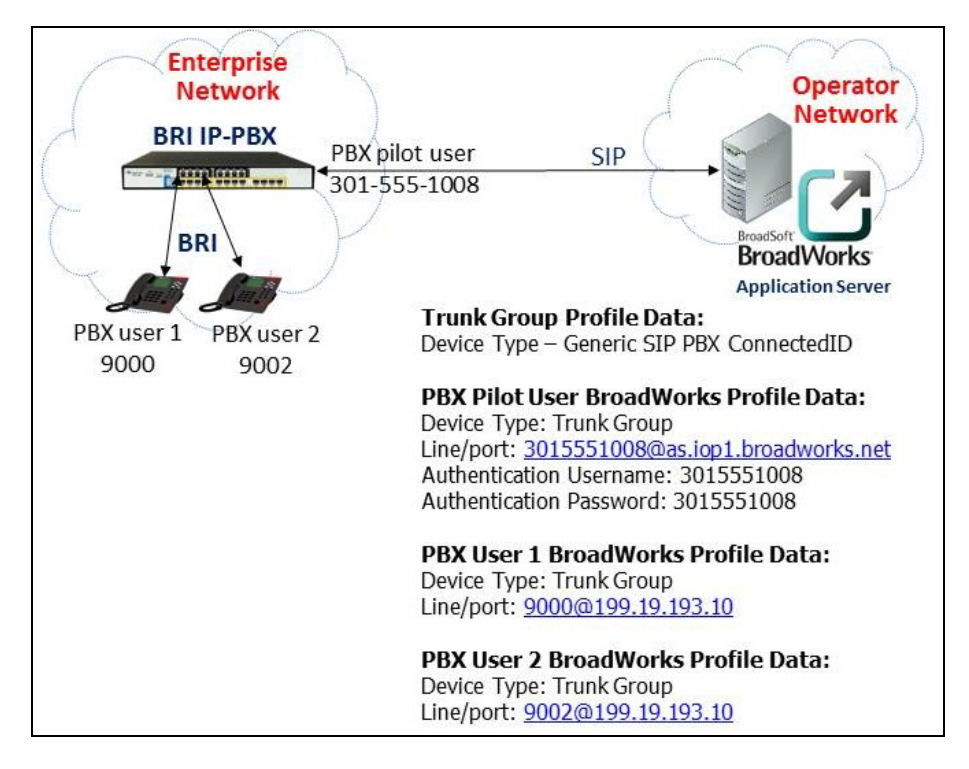

Figure 1 AudioCodes Mediant Configuration Setup (IP-PBX)

The following configuration sections describe how to configure the AudioCodes Mediant to support the configuration shown in the above diagram. The AudioCodes Mediant configuration examples refer to data in the diagram.

# 4 BroadWorks Configuration

This section identifies the required BroadWorks device profile type for the AudioCodes Enterprise SBC PBX Trunking and any other unique BroadWorks configuration required for interoperability with the Enterprise SBC PBX Trunk.

#### 4.1 BroadWorks Device Profile Type Configuration

This section identifies the device profile type to use when deploying the AudioCodes Enterprise SBC PBX Trunking with BroadWorks.

The following table identifies the required BroadWorks device identity/profile settings for interoperability between the Enterprise SBC PBX Trunk and BroadWorks. For more information on profile parameters, see the *BroadWorks Device Management Configuration Guide* [4].

For most of the following parameters, an "X" indicates that the parameter function is supported and/or required. If the item is blank, it is not supported. For items where text is supplied, the text content maps directly to the web page to add or modify a device profile type.

|                                          | latell'as at Davis Adda as 's a |  |  |  |
|------------------------------------------|---------------------------------|--|--|--|
| Signaling Address Type                   | Intelligent Proxy Addressing    |  |  |  |
| Standard Options                         |                                 |  |  |  |
| Number of Ports                          | Unlimited                       |  |  |  |
| Ringback Tone or Early Media<br>Support  | RTP – Session                   |  |  |  |
| Authentication                           | Enabled                         |  |  |  |
| Hold Normalization                       | RFC 3264                        |  |  |  |
| Registration Capable                     | Х                               |  |  |  |
| Static Registration Capable              | х                               |  |  |  |
| E.164 Capable                            | Х                               |  |  |  |
| Trusted                                  |                                 |  |  |  |
| Authenticate REFER                       | Х                               |  |  |  |
| Video Capable                            |                                 |  |  |  |
| Use History-Info Header                  |                                 |  |  |  |
| Advanced Options                         |                                 |  |  |  |
| Route Advance                            |                                 |  |  |  |
| Wireless Integration                     |                                 |  |  |  |
| PBX Integration                          | Х                               |  |  |  |
| Add P-Called-Party-ID                    |                                 |  |  |  |
| Auto Configuration Soft Client           |                                 |  |  |  |
| Requires BroadWorks Call Waiting<br>Tone |                                 |  |  |  |
| Advice of Charge Capable                 |                                 |  |  |  |

AudioCodes Enterprise SBC PBX Trunking Identity/Device Profile Type

# AudioCodes

| AudioCodes Enterprise SBC PBX Trunking Identity/Device Profile Type |                    |  |  |
|---------------------------------------------------------------------|--------------------|--|--|
| Support Emergency Disconnect<br>Control                             |                    |  |  |
| Enable Monitoring                                                   |                    |  |  |
| Static Line/Port Ordering                                           |                    |  |  |
| Forwarding Override                                                 |                    |  |  |
| Conference Device                                                   |                    |  |  |
| Music On Hold Device                                                |                    |  |  |
| Requires BroadWorks Digit<br>Collection                             |                    |  |  |
| Requires MWI Subscription                                           |                    |  |  |
| Support Call Center MIME Type                                       |                    |  |  |
| Support Identity in UPDATE and<br>Re-INVITE                         |                    |  |  |
| Support RFC 3398                                                    | Х                  |  |  |
| Reset Event                                                         | Not Supported      |  |  |
| Trunk Mode                                                          | User               |  |  |
| Hold Announcement Method                                            | Inactive           |  |  |
| Unscreened Presentation Identity<br>Policy                          | Profile            |  |  |
| Web Based Configuration URL<br>Extension                            |                    |  |  |
| Device Con                                                          | figuration Options |  |  |
| Device Configuration Options                                        | Not Supported      |  |  |

# 4.2 BroadWorks Configuration Steps

There is no additional BroadWorks configuration steps required.

# 5 Enterprise SBC PBX Trunk Configuration

The AudioCodes Mediant can be configured with a configuration file using the Trivial File Transfer Protocol (TFTP) or through its embedded web server. The following examples describe how to set the parameters using a configuration file. To retrieve the currently-used parameter settings, use the link in your browser: *HTTP://<device IP address>/* to retrieve the currently-used INI file. The file can then be modified and downloaded back to the device. The AudioCodes Mediant should be configured to load the configuration file each time it resets or re-synchronizes. For detailed information on automated provisioning, refer to the specific device configuration note (listed in the References section [1], [2] and [3]).

The capabilities of the AudioCodes Mediant have been verified for use with BroadWorks based on the settings described in the following table. For more information on the meaning, purposes, and applicability of individual configuration items, refer to the specific device configuration note (listed in the References section [1], [2] and [3]).

| Files Provided by Partner | Level                   | Description                                                                                |
|---------------------------|-------------------------|--------------------------------------------------------------------------------------------|
| *.CMP                     | System                  | Contains the device firmware load.                                                         |
| *.INI                     | System                  | <i>ini</i> file: Contains configurable parameters for the Voice session controller device. |
| use_tones.dat             | System or<br>Subscriber | Call Progress Tones file.                                                                  |

#### **Configuration Files**

When new software (\*.cmp) is downloaded to the Mediant device, follow these steps. After downloading, you must reset the device for it to take effect.

| Step   | Command                                                                                                    |
|--------|----------------------------------------------------------------------------------------------------|
| Step 1 | Log on to the AudioCodes Web client and open the Software Upgrade Wizard (Management tab $\rightarrow$ Software Update menu $\rightarrow$ Software Upgrade Wizard); the Software Upgrade Wizard page appears. |
| Step 2 | Click the Start Software Upgrade button; the Load a CMP file Wizard page appears.                                                                                                    |
| Step 3 | Use the <b>Browse</b> button to locate the required CMP file. Click <b>Send File</b> . The file is sent to the gateway.                                                                                       |
| Step 4 | You can now download the remaining files required.                                                                                                    |
| Step 5 | Click Reset.                                                                                                    |

When only the *ini* file is downloaded to the E-SBC device, follow these steps. After downloading the new *ini* file, you must reset the device for it to take effect.

| Step   | Command                                                                                                    |
|--------|----------------------------------------------------------------------------------------------------|
| Step 1 | Log on to the AudioCodes Web client and open the <i>Configuration File</i> page ( <i>Management tab</i> $\rightarrow$ <i>Software Update menu</i> $\rightarrow$ <i>Configuration File</i> ).                                                                     |
| Step 2 | You can choose whether to send a Voice <i>ini</i> file or Data configuration <i>ini</i> file. Use the <b>Browse</b> button to locate the required file. Click <b>Send ini File</b> . The file is sent to the gateway. The E-SBC device will reset automatically. |

### 5.1 Step 1: Configuring System Network

This step describes system configuration items that are generally required for the BRI IP-PBX/Trunking Gateway Network Setting.

There are several ways to deploy the BRI IP-PBX/Trunking Gateway; this Partner Configuration Guide covers only the following scenario.

The BRI IP-PBX/Trunking Gateway deployed in this scenario, interfaces between the Enterprise users of the BRI PBX or BRI phones located in the Enterprise Network and the BroadWorks Application Server located in the Operator LAN.

#### 5.1.1 Configuring Network Interfaces

This section describes typical physical Ethernet port connections of the deployed BRI Gateway.

In this example, BRI IP-PBX/Trunking Gateway connects to the Operator Network using dedicated LAN port (that is, Ethernet port and network cable) and with logical network interface.

The *Multiple Interface Table* page allows you to configure the IP address, Default Gateway, and VLAN for the device:

#### To configure a Network Interface:

 Open the Multiple Interface Table page (Configuration → Network Settings → IP Settings).

| Index | Application Type       | IP Address      | Prefix<br>Length | Gateway         | VLAN<br>ID | Interface Name | Primary DNS Server IP<br>Address | Secondary DNS Server IP<br>Address |
|-------|------------------------|-----------------|------------------|-----------------|------------|----------------|----------------------------------|------------------------------------|
| 0 0   | OAMP + Media + Control | 195.109.192.153 | 25               | 195.109.192.129 | 1          | Voice          | 00.179.52.100                    | 00.179.55.100                      |

Figure 2 Multiple Interface Table Screen

2) Select the **Index** radio button corresponding to the Application Type *OAMP* + *Media* + *Control*, and then click **Edit**.

Set the following parameters:

- IP-Address: <Trunking Gateway IP-Address> (for example, 195.189.192.153).
- Prefix Length: <Subnet Mask in bits> (for example, 25 for 255.255.255.128).
- Gateway: <Gateway Default Gateway> (for example, 195.189.192.129).
- VLAN ID: < Vlan ID number> (for example, 1).
- Interface Name: <Internal Name> (for example, Voice).
- Primary DNS Server IP Address: < DNS IP-Address> (for example, 80.179.52.100).
- Secondary DNS Server IP Address: <DNS IP-Address> (for example, 80.179.55.100).
- Underlying Interface: <Group number> (for example, GROUP\_1)
- 3) Click **Apply**, and then **Done**.

#### 5.2 Step 2: Configuring PSTN Trunk Settings

This step describes how to configure PSTN Trunk Settings.

#### To configure PSTN:

- 1) Open the Trunk settings page (Configuration  $\rightarrow$  VoIP  $\rightarrow$  PSTN  $\rightarrow$  Trunk Settings).
- 2) From the *Protocol Type* drop-down list, select appropriated variant of BRI protocol, for example: BRI EURO ISDN.
- 3) From the ISDN Termination Side drop-down list, select Network side.
- 4) From the BRI Layer2 Mode drop-down list, select Point To Multipoint.
- 5) Set the following parameters for BRI Behavior:
  - Q931 Layer Response Behavior: 0x8000000
  - Incoming Calls Behavior: 0x11000
- 6) From the Select Receiving of Overlap Dialing drop-down list, select Local Receiving.

| Seneral Settings                    |                      |          |   |
|-------------------------------------|----------------------|----------|---|
| Module ID                           | 1                    |          |   |
| Trunk ID                            | 1                    |          |   |
| Trunk Configuration State           | Active               |          |   |
| Protocol Type                       | BRI EURO ISDN        | T        |   |
| BRI Configuration                   |                      | 4        |   |
| Auto Clock Trunk Priority           | 0                    |          |   |
| Trace Level                         | No Trace             | -        |   |
| ISDN Termination Side               | Network side         | *        |   |
| BRI Layer2 Mode                     | Point To Multipoint  | -        |   |
| Q931 Layer Response Behavior        | 0x8000000            |          |   |
| Outgoing Calls Behavior             | 0x0                  |          |   |
| Incoming Calls Behavior             | 0x11000              |          | - |
| General Call Control Behavior       | 0x0                  |          |   |
| ISDN NS Behaviour 2                 | 0x0                  |          |   |
| -                                   |                      |          |   |
| PSTN Alert Timeout                  | -1                   |          |   |
| Local ISDN Ringback Tone Source     | Gateway              | -        |   |
| Set PI in Rx Disconnect Message     | Not Configured       | •        |   |
| ISDN Transfer Capabilities          | Not Configured       | •        |   |
| Progress Indicator to ISDN          | Not Configured       | -        |   |
| Select Receiving of Overlap Dialing | Local Receiving      | <b>v</b> |   |
| B-channel Negotiation               | Not Configured       | -        |   |
| Out-Of-Service Behavior             | Not Configured       | ~        |   |
| Remove Calling Name                 | Use Global Parameter | -        |   |
| Play Ringback Tone to Trunk         | Not Configured       | •        |   |
| Call Rerouting Mode                 | None                 | -        |   |
| ISDN Duplicate Q931 BuffMode        | 0                    |          |   |

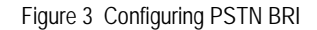

- 7) Click Apply Trunk Settings to apply the changes.
- 8) Save your settings to flash memory (burn) with a device reset.

#### 5.3 Step 3: Configuring Proxy Set Tables

This step describes how to configure the Proxy Set table. It represents the address to which the BRI Gateway sends INVITE messages when it offers a SIP session (call).

#### To configure Proxy Set for BroadWorks Application Server:

 Open the Proxy Sets Table page (Configuration tab → VolP menu → Control Network → Proxy Sets Table).

| Proxy S                                            | Set I                       | D                                         | 0                        | •                   |
|----------------------------------------------------|-----------------------------|-------------------------------------------|--------------------------|---------------------|
|                                                    |                             |                                           |                          |                     |
|                                                    |                             | Proxy Address                             |                          | Transport Type      |
|                                                    | 1                           | as.iop1.broadworks.net                    |                          |                     |
|                                                    | 2                           |                                           |                          | -                   |
|                                                    | 3                           |                                           |                          | <b>•</b>            |
|                                                    | 4                           |                                           |                          | <b>•</b>            |
|                                                    | 5                           |                                           |                          | •                   |
|                                                    |                             |                                           |                          |                     |
|                                                    |                             |                                           |                          |                     |
| Enable                                             | Prox                        | y Keep Alive                              | Using O                  | ptions              |
|                                                    |                             | eep Alive Time                            |                          |                     |
| Proxy I                                            | keep                        | Anve nine                                 | 00                       |                     |
| Proxy Proxy I                                      | .oad                        | Balancing Method                          | Disable                  | <b>▼</b>            |
| Proxy I<br>Proxy I<br>Is Prox                      | .oad<br>y Ho                | Balancing Method<br>t Swap                | Disable<br>No            | •                   |
| Proxy I<br>Proxy I<br>Is Prox<br>Proxy F           | load<br>y Ho<br>ledu        | Balancing Method<br>t Swap<br>ndancy Mode | Disable<br>No<br>Not Con | v<br>v<br>figured v |
| Proxy I<br>Proxy I<br>Is Prox<br>Proxy F<br>SRD In | load<br>y Ho<br>Redu<br>dex | Balancing Method<br>t Swap<br>ndancy Mode | Disable<br>No<br>Not Con | ▼<br>▼<br>figured ▼ |

Figure 4 Proxy Sets Table

- 2) From the Proxy Set ID drop-down list, select 0.
- 3) Configure BroadWorks Application Server FQDN (for example, *as.iop1.broadworks.net*).
- 4) From the Enable Proxy Keep Alive drop-down list, select Using Options.

#### 5.4 Step 4: Configuring General SIP Parameters

This step identifies the BRI Trunk Gateway configuration needed to support SIP General configuration.

#### 5.4.1 Configuring Registration Parameters

The following describes how to configure the SIP Proxy and Registration Parameters. This configuration includes setting a Proxy Name, Registrar Name, DNS query for the BroadWorks Proxy Set, Registration and Subscription modes.

#### To configure the SIP Proxy & Registration Parameters:

1) Open the Proxy & Registration page (Configuration  $\rightarrow$  VolP  $\rightarrow$  SIP Definitions  $\rightarrow$  Proxy & Registration).

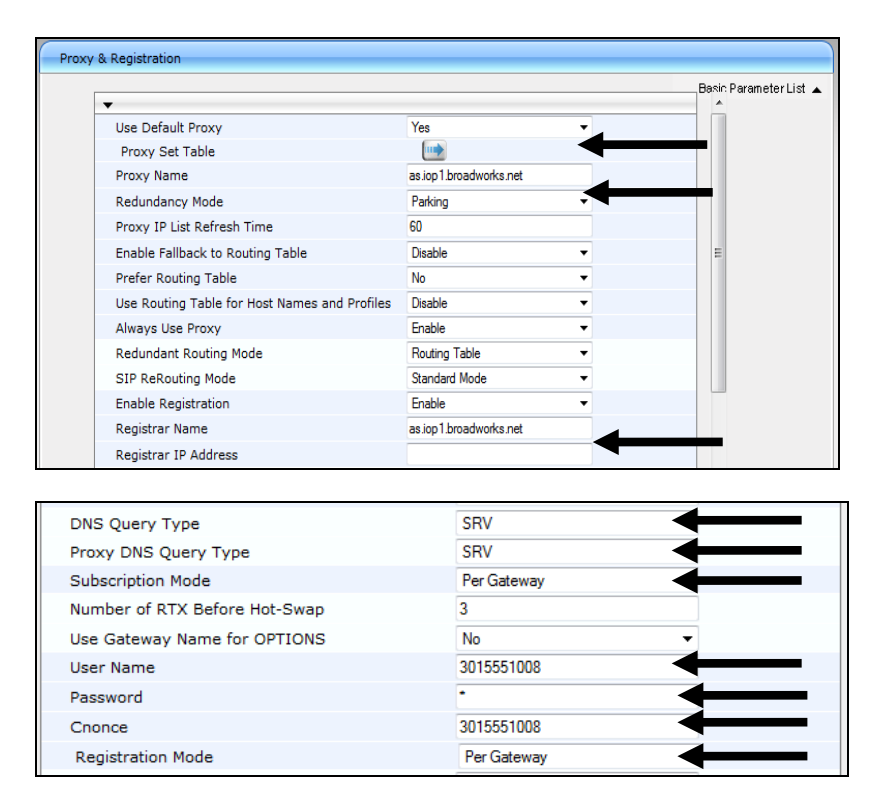

Figure 5 Proxy and Registration Screen

- 2) From the Use Default Proxy drop-down list, select Yes.
- 3) Configure BroadWorks Application Server FQDN as Proxy Name (for example, *as.iop1.broadworks.net*).
- 4) Configure BroadWorks Application Server FQDN as Registrar Name (for example, as.iop1.broadworks.net).
- 5) From the DNS Query Type drop-down list, select SRV.
- 6) From the *Proxy DNS Query* Type drop-down list, select *SRV*.
- 7) From the Subscription Mode drop-down list, select Per Gateway.
- 8) Configure Trunk Group Pilot User in the User Name field.
- 9) Configure Trunk Group Pilot User Password in the Password field.
- 10) Repeat Trunk Group Pilot User Password in the Cnonce field.
- 11) From the Registration Mode drop-down list, select Per Gateway.
- 12) Click **Submit** to apply your changes.

#### 5.4.2 Configuring Disconnect Parameters

The following describes how to configure the Disconnect and Answer Supervision.

#### To configure the Disconnect and Answer Supervision

1) Open the Advance Parameters page (Configuration tab → VoIP menu → SIP Definitions → Advance Parameters).

| • | Disconnect and Answer Supervision    |                        |  |  |  |  |
|---|--------------------------------------|------------------------|--|--|--|--|
|   | Disconnect on Broken Connection      | No                     |  |  |  |  |
|   | Broken Connection Timeout [100 msec] | 100                    |  |  |  |  |
| 4 | Disconnect Call on Silence Detection | No                     |  |  |  |  |
| 4 | Silence Detection Period [sec]       | 120                    |  |  |  |  |
| 4 | Silence Detection Method             | Voice/Energy Detectors |  |  |  |  |
|   | Enable Fax Re-Routing                | Disable                |  |  |  |  |

Figure 6 Disconnect Parameters Screen

2) From the Disconnect on Broken Connection drop-down list, select No.

#### 5.4.3 Configuring Source Header For Called Number Parameters

When PBX configured with pilot user, all incoming calls received with this user in Invite header. Real endpoint address appears only in *To* header. To perform *IP-to-Tel* routing according to *real* endpoint number, the following parameter should be changed:

#### To configure the Source Header For Called Number

1) Open the Advance Parameters page (Configuration tab → VoIP menu → SIP Definitions → Advance Parameters).

| AMD Beep Detection Mode         | Disabled      | • |
|---------------------------------|---------------|---|
| Source Header For Called Number | use To header |   |
| Add Empty Authorization Header  | Disable       | • |

Figure 7 Misc. Parameters Screen

2) From the Source Header For Called Number drop-down list, select use To header.

#### 5.5 Step 5: Trunk Group Parameters

This section describes the configuration of the device's channels, which entails assigning them numbers and Trunk Group IDs.

#### 5.5.1 Configuring Trunk Group Table

The following section describes how to configure BRI Trunk Group.

#### To configure the Trunk Group Table:

1) Open the Trunk Group Table page (Configuration tab  $\rightarrow$  VoIP menu  $\rightarrow$  GW and IP to IP submenu  $\rightarrow$  Trunk Group  $\rightarrow$  Trunk Group).

| •                                   |                          | _             |          |          |              |                   |                |
|-------------------------------------|--------------------------|---------------|----------|----------|--------------|-------------------|----------------|
| Add Phone Context As Prefix Disable |                          |               |          |          |              |                   |                |
| Trur                                | nk Group Index           |               |          |          | 1-12         | •                 |                |
|                                     |                          |               |          |          |              |                   |                |
| Group<br>Index                      | Module                   | From<br>Trunk | To Trunk | Channels | Phone Number | Trunk Group<br>ID | Tel Profile ID |
| Group<br>Index<br>1                 | Module<br>Module 1 BRI 🔻 | From<br>Trunk | To Trunk | Channels | Phone Number | Trunk Group<br>ID | Tel Profile ID |

Figure 8 Trunk Group Table Page

2) Configure the Trunk Group as required.

3) Click **Submit** to apply your changes.

### 5.5.2 Configuring Trunk Group Settings

The Trunk Group Settings allows you to configure the following per Trunk Group:

- Channel select method by which *IP-to-Tel* calls are assigned to the Trunk Group's channels.
- Registration method for registering Trunk Groups.

#### To configure the Trunk Group Settings:

1) Open the Trunk Group Table page (Configuration tab  $\rightarrow$  VoIP menu  $\rightarrow$  GW and IP to IP submenu  $\rightarrow$  Trunk Group  $\rightarrow$  Trunk Group Settings).

| Trun | Trunk Group Settings |                   |                                                |                      |                              |              |              |            |  |  |
|------|----------------------|-------------------|------------------------------------------------|----------------------|------------------------------|--------------|--------------|------------|--|--|
|      |                      |                   |                                                |                      |                              |              | Basic Parame | eterList 🔺 |  |  |
|      | [                    | •                 |                                                |                      |                              |              |              |            |  |  |
|      |                      | Index             |                                                | 1-1                  | 2 💙                          |              |              |            |  |  |
|      |                      |                   |                                                |                      |                              |              |              | _          |  |  |
|      |                      | Trunk<br>Group ID | Channel Select Mode                            | Registration<br>Mode | Serving<br>IP<br>Group<br>ID | Gateway Name | Contact User |            |  |  |
|      | 1                    | 1                 | Select Trunk By Suppelmentary Services Table 💌 | *                    | ~                            |              |              |            |  |  |
|      | 2                    |                   | ×                                              | ~                    | ~                            |              |              |            |  |  |

Figure 9 Trunk Group Settings Page

- 2) From the Index drop-down list, select the range of entries that you want to edit.
- 3) From the *Channel Select Mode* drop-down list, use *Select Trunk By Supplementary Services table*.
- 4) Click **Submit** to apply your changes.

## 5.6 Step 6: Configuring Routing Parameters

This step identifies the BRI Trunk Gateway configuration of call routing rules. Because Default Proxy is used, outbound calls always routed to the proxy. Therefore not additional configuration needed for outbound (*IP-to-Tel*) routing.

#### 5.6.1 Configuring Inbound IP Routing

The following describes how to configure BRI Trunk Gateway Inbound (*IP-to-Tel*) Routing:

#### To configure IT-to-Tel or Inbound IP Routing Rules:

1) Open the Inbound IP Routing Table page (Configuration tab  $\rightarrow$  VoIP menu  $\rightarrow$  GW and IP to IP submenu  $\rightarrow$  Routing  $\rightarrow$  IP to Trunk Group Routing).

|   |                   |                    |                    |                    |                                |               |                      | E                | Basic Parameter List  |
|---|-------------------|--------------------|--------------------|--------------------|--------------------------------|---------------|----------------------|------------------|-----------------------|
|   |                   | •                  |                    |                    |                                | 2             |                      |                  |                       |
|   |                   | Routing In         | dex                | 1-12               | *                              |               |                      |                  |                       |
|   |                   | IP To Tel P        | louting Mode       | Roy                | te calls before manipulation 🔹 |               |                      |                  |                       |
|   | Dest. Host Prefix | Source Host Prefix | Dest. Phone Prefix | Source Phone Prefo | Source IP Address              | Source SRD ID | Frunk<br>Group<br>10 | IP Profile<br>ID | Source IP<br>Group ID |
|   |                   |                    | •                  |                    |                                | -1            | 1                    | 0                | -1                    |
| 1 |                   |                    |                    |                    |                                |               |                      |                  |                       |

Figure 10 Inbound IP Routing Table Page

- 2) Configure rule for all incoming from IP calls, route them to Trunk Group ID 1.
- 3) Click **Submit** to apply your changes.

# 5.7 Step 7: Configuring DTMF and Supplementary Services Parameters

This step identifies the BRI Trunk Gateway configuration of DTMF and Supplementary Services parameters.

#### 5.7.1 Configuring DTMF and Dialing

The DTMF and Dialing page is used to configure parameters associated with dual-tone multi-frequency (DTMF) and dialing.

#### To configure DTMF and Dialing parameters:

 Open the DTMF & Dialing page (Configuration tab → VoIP menu → GW and IP to IP submenu → DTMF & Supplementary submenu → DTMF & Dialing).

| DTMF | & Dialing                 |          |                        |
|------|---------------------------|----------|------------------------|
|      |                           |          | Basic Parameter List 🔺 |
|      | •                         |          |                        |
|      | Max Digits In Phone Num   | 30       |                        |
|      | Inter Digit Timeout [sec] | 4        |                        |
|      | Declare RFC 2833 in SDP   | Yes      |                        |
|      | 1st Tx DTMF Option        | RFC 2833 |                        |
|      | 2nd Tx DTMF Option        | <b>•</b> |                        |
|      | RFC 2833 Payload Type     | 96       |                        |

Figure 11 DTMF and Dialing Page

- 2) Configure the parameters as required. For example:
  - Max Digits In Phone Num
  - Declare RFC 2833 in SDP
  - DTMF Option
- 3) Click **Submit** to apply your changes.

#### 5.7.2 Configuring Supplementary Services

This section describes SIP supplementary services that can enhance telephone service.

#### To configure BRI supplementary services parameters:

1) Open the Supplementary Services page (Configuration tab  $\rightarrow$  VoIP menu  $\rightarrow$  GW and IP to IP submenu  $\rightarrow$  DTMF & Supplementary submenu  $\rightarrow$  Supplementary Services).

| ▼ BRI to SIP Supplementary Services Codes |     |  |
|-------------------------------------------|-----|--|
| Call Forward Unconditional code           | •72 |  |
| Call Forward Unconditional Deactivation   | *73 |  |
| Call Forward on Busy Code                 |     |  |
| Call Forward on Busy Deactivation         |     |  |
| Call Forward on No Reply Code             | *92 |  |
| Call Forward on No Reply Deactivation     | *93 |  |

Figure 12 BRI to SIP Supplementary Services

2) Configure BRI to SIP Supplementary Services Codes according to the definition in BroadSoft's BroadWorks Application Server.

BROADSOFT PARTNER CONFIGURATION GUIDE – AUDIOCODES ENTERPRISE SBC PBX TRUNKING <sup>©</sup>2013 AUDIOCODES

- There are additional parameters which can be changed according to customer request. For example, Hold Format (0.0.0.0 or Send Only), Hook-Flash Code and so on.
- 4) Click **Submit** to apply your changes.

#### To configure BRI Supplementary Services Table:

1) Open the ISDN Supp Services Table page (Configuration tab  $\rightarrow$  VoIP menu  $\rightarrow$  GW and IP to IP submenu  $\rightarrow$  DTMF & Supplementary submenu  $\rightarrow$  Supp Services Table).

| Supp           | Supp Services Table                              |             |      |         |               |                |                         |             |  |  |  |
|----------------|--------------------------------------------------|-------------|------|---------|---------------|----------------|-------------------------|-------------|--|--|--|
| Note:          | Note: Select row index to modify the releast row |             |      |         |               |                |                         |             |  |  |  |
| 1              | Add                                              |             |      |         |               |                |                         |             |  |  |  |
| Index          | Phone Number                                     | Module      | Port | User ID | User Password | Caller ID Name | Presentation Restricted | Cal         |  |  |  |
| Index<br>0 (0) | Phone Number                                     | Module<br>1 | Port | User ID | User Password | Caller ID Name | Presentation Restricted | Cal<br>Enab |  |  |  |

Figure 13 ISDN Supp Services Table Page

- 2) Under the *Phone Number* column define the telephone extension number for the BRI endpoint.
- 3) Under the *Module* column define the BRI module number that the BRI extension pertains to.
- 4) Under the *Port* column define the port number on the BRI module that the BRI extension is connected to.
- 5) Under the *Caller ID Name* define the caller ID name of the BRI extension (sent to the IP side).
- 6) Under the *Caller ID Enabled* enter "Enabled" (the device sends Caller ID information to the BRI extension).
- 7) Click **Submit** to apply your changes.

## 5.8 Step 8: Configuring Additional Parameters

This step describes how to configure additional parameters to be able to work with the BroadWorks server for different scenarios.

- Open the Admin page, by entering the case-sensitive suffix "AdminPage" to the Media Gateway's IP address in your Web browser's URL field (for example, http://195.189.192.153/AdminPage).
- 2) On the left pane, click *ini Parameters*.

| Image Load<br>to Device | Pa | rameter Name: | Enter Value:  | Apply New Value |
|-------------------------|----|---------------|---------------|-----------------|
| ini<br>Parameters       |    |               | Output Window |                 |
| Back to<br>Main         |    |               |               |                 |
|                         |    |               |               | _               |
|                         |    |               |               | _               |
|                         |    |               |               | _               |
|                         |    |               |               | _               |
|                         |    |               |               |                 |

Figure 14 *ini* Parameters Window

- 3) In the Parameter Name field, enter the following parameters with their values:
  - *ISO8859CharacterSet* = "0" (to receive Caller ID with Unicode Characters)
- 4) Click Apply New Value for all these parameters.

# Appendix A: Sample Mediant Configuration File

**NOTE**: The following samples are examples and should be used as a reference only. DO NOT CUT AND PASTE THESE EXAMPLES TO GENERATE YOUR CONFIGURATION FILES. Use the configuration files obtained from AudioCodes with the specific release to generate your configuration files.

#### Mediant BRI IP-PBX Configuration File: M800-BRI-IP-PBX.INI

NOTE: This is an example file and should be used for reference only.

```
; * * * * * * * * * * * * * *
;** Ini File **
;**********
;Board: Mediant 800
;Board Type: 69
;Serial Number: 2265355
;Slot Number: 1
;Software Version: 6.60A.224.004
;DSP Software Version: 5014AE3 R LD => 660.22
;Board IP Address: 195.189.192.153
;Board Subnet Mask: 255.255.255.128
;Board Default Gateway: 195.189.192.129
;Ram size: 368M Flash size: 64M
;Num of DSP Cores: 1 Num DSP Channels: 22
;Num of physical LAN ports: 12
;Profile: NONE
;Key features:;Board Type: 69 ;Channel Type: RTP DspCh=30
IPMediaDspCh=30 ; QOE features: VoiceQualityMonitoring
MediaEnhancement ; PSTN Protocols: IUA=1 ; Coders: G723 G729
G728 NETCODER GSM-FR GSM-EFR AMR EVRC-QCELP G727 ILBC EVRC-B
AMR-WB G722 EG711 MS_RTA_NB MS_RTA_WB SILK_NB SILK_WB SPEEX_NB
SPEEX_WB ;DSP Voice features: IpmDetector RTCP-XR
AMRPolicyManagement V150=50 ; IP Media: Conf VXML
VoicePromptAnnounc(H248.9) CALEA TrunkTesting POC ;Security:
IPSEC MediaEncryption StrongEncryption EncryptControlProtocol
;PSTN FALLBACK Supported ;E1Trunks=2 ;T1Trunks=2 ;FXSPorts=4
;FXOPorts=4 ;Control Protocols: MSFT CLI TRANSCODING=50 FEU=50
TestCall=100 MGCP MEGACO H323 SIP TPNCP SASurvivability SBC=50
;Default features:;Coders: G711 G726;
;----- HW components-----
;
; Slot # : Module type : # of ports
;-----
; 1 : BRI : 4
; 2 : FXS : 4
; 3 : FXO : 4
```

```
[SYSTEM Params]
SyslogServerIP = 195.189.192.151
EnableSyslog = 1
NTPServerIP = '0.0.0.0'
LDAPSEARCHDNSINPARALLEL = 0
[BSP Params]
PCMLawSelect = 1
[Analog Params]
[ControlProtocols Params]
AdminStateLockControl = 0
[MGCP Params]
[MEGACO Params]
EP_Num_0 = 0
EP_Num_1 = 1
EP Num 2 = 1
EP_Num_3 = 0
EP_Num_4 = 0
[PSTN Params]
ProtocolType = 50
TerminationSide = 1
ISDNIBehavior = 134217728
ISDNOutCallsBehavior = 0
BriLayer2Mode = 1
[SS7 Params]
[Voice Engine Params]
CallProgressTonesFilename = 'usa_tones_13.dat'
[WEB Params]
UseRProductName = 'Mediant 800'
LogoWidth = '145'
UseProductName = 1
HTTPSCipherString = 'RC4:EXP'
[SIP Params]
PLAYRBTONE2IP = 1
ISPROXYUSED = 1
ISREGISTERNEEDED = 1
```

```
AudioCodes
```

```
ROUTEMODEIP2TEL = 1
ROUTEMODETEL2IP = 1
GWDEBUGLEVEL = 5
ENABLEEARLYMEDIA = 1
ISDNRXOVERLAP = 1
PROXYNAME = 'as.iop1.broadworks.net'
SIPGATEWAYNAME = 'as.iop1.broadworks.net'
USERNAME = '3015551008'
CNONCE = '3015551008'
ALWAYSSENDTOPROXY = 1
DISCONNECTONBROKENCONNECTION = 0
SUBSCRIPTIONMODE = 1
HOLDFORMAT = 1
REGISTRARNAME = 'as.iop1.broadworks.net'
SESSIONEXPIRESMETHOD = 1
LOCALISDNRBSOURCE = 1
DNSQUERYTYPE = 1
PROXYDNSQUERYTYPE = 1
SIPSDPSESSIONOWNER = 'AudiocodesBRI GW'
ENABLEIP2IPAPPLICATION = 1
SELECTSOURCEHEADERFORCALLEDNUMBER = 1
MSLDAPPRIMARYKEY = 'telephoneNumber'
SUPPSERVCODECFU = '*72'
SUPPSERVCODECFUDEACT = '*73'
SUPPSERVCODECFNR = '*92'
SUPPSERVCODECFNRDEACT = '*93'
ISO8859CHARACTERSET = 0
[SCTP Params]
[IPsec Params]
[Audio Staging Params]
[SNMP Params]
[ PhysicalPortsTable ]
FORMAT PhysicalPortsTable_Index = PhysicalPortsTable_Port,
PhysicalPortsTable_Mode, PhysicalPortsTable_NativeVlan,
PhysicalPortsTable_SpeedDuplex,
PhysicalPortsTable_PortDescription,
PhysicalPortsTable GroupMember,
PhysicalPortsTable_GroupStatus;
PhysicalPortsTable 0 = "GE_4_1", 1, 1, 4, "User Port #0",
"GROUP_1", "Active";
PhysicalPortsTable 1 = "GE_4_2", 1, 1, 4, "User Port #1",
"GROUP_1", "Redundant";
PhysicalPortsTable 2 = "GE_4_3", 1, 1, 4, "User Port #2",
"GROUP 2", "Active";
PhysicalPortsTable 3 = "GE_4_4", 1, 1, 4, "User Port #3",
"GROUP_2", "Redundant";
PhysicalPortsTable 4 = "FE_5_1", 1, 1, 4, "User Port #4",
```

```
"GROUP_3", "Active";
PhysicalPortsTable 5 = "FE 5 2", 1, 1, 4, "User Port #5",
"GROUP 3", "Redundant";
PhysicalPortsTable 6 = "FE_5_3", 1, 1, 4, "User Port #6",
"GROUP_4", "Active";
PhysicalPortsTable 7 = "FE_5_4", 1, 1, 4, "User Port \#7",
"GROUP_4", "Redundant";
PhysicalPortsTable 8 = "FE_5_5", 1, 1, 4, "User Port #8",
"GROUP 5", "Active";
PhysicalPortsTable 9 = "FE_5_6", 1, 1, 4, "User Port #9",
"GROUP_5", "Redundant";
PhysicalPortsTable 10 = "FE_5_7", 1, 1, 4, "User Port #10",
"GROUP_6", "Active";
PhysicalPortsTable 11 = "FE_5_8", 1, 1, 4, "User Port #11",
"GROUP_6", "Redundant";
[ \PhysicalPortsTable ]
[ EtherGroupTable ]
FORMAT EtherGroupTable_Index = EtherGroupTable_Group,
EtherGroupTable_Mode, EtherGroupTable_Member1,
EtherGroupTable_Member2;
EtherGroupTable 0 = "GROUP_1", 2, GE_4_1, GE_4_2;
EtherGroupTable 1 = "GROUP_2", 2, GE_4_3, GE_4_4;
EtherGroupTable 2 = "GROUP_3", 2, FE_5_1, FE_5_2;
EtherGroupTable 3 = "GROUP_4", 2, FE_5_3, FE_5_4;
EtherGroupTable 4 = "GROUP_5", 2, FE_5_5, FE_5_6;
EtherGroupTable 5 = "GROUP_6", 2, FE_5_7, FE_5_8;
[ \EtherGroupTable ]
[ InterfaceTable ]
FORMAT InterfaceTable Index = InterfaceTable ApplicationTypes,
InterfaceTable_InterfaceMode, InterfaceTable_IPAddress,
InterfaceTable_PrefixLength, InterfaceTable_Gateway,
InterfaceTable VlanID, InterfaceTable InterfaceName,
InterfaceTable PrimaryDNSServerIPAddress,
InterfaceTable_SecondaryDNSServerIPAddress,
InterfaceTable_UnderlyingInterface;
InterfaceTable 0 = 6, 10, 195.189.192.153, 25,
195.189.192.129, 1, "Voice", 80.179.52.100, 80.179.55.100,
GROUP_1;
[ \InterfaceTable ]
[ TrunkGroup ]
FORMAT TrunkGroup_Index = TrunkGroup_TrunkGroupNum,
TrunkGroup FirstTrunkId, TrunkGroup FirstBChannel,
TrunkGroup_LastBChannel, TrunkGroup_FirstPhoneNumber,
TrunkGroup_ProfileId, TrunkGroup_LastTrunkId,
TrunkGroup Module;
```

```
TrunkGroup 0 = 1, 0, 1, 2, "", 0, 0, 1;
TrunkGroup 1 = 1, 1, 1, 2, "", 0, 1, 1;
[ \TrunkGroup ]
[ PstnPrefix ]
FORMAT PstnPrefix Index = PstnPrefix DestPrefix,
PstnPrefix_TrunkGroupId, PstnPrefix_SourcePrefix,
PstnPrefix_SourceAddress, PstnPrefix_ProfileId,
PstnPrefix_SrcIPGroupID, PstnPrefix_DestHostPrefix,
PstnPrefix_SrcHostPrefix, PstnPrefix_SrcSRDID,
PstnPrefix_TrunkId;
PstnPrefix 0 = "*", 1, "", "", 0, -1, "", "", , -1;
[ \PstnPrefix ]
[ ProxyIp ]
FORMAT ProxyIp_Index = ProxyIp_IpAddress,
ProxyIp_TransportType, ProxyIp_ProxySetId;
ProxyIp 0 = "as.iop1.broadworks.net", -1, 0;
[ \ProxyIp ]
[ TrunkGroupSettings ]
FORMAT TrunkGroupSettings_Index =
TrunkGroupSettings_TrunkGroupId,
TrunkGroupSettings_ChannelSelectMode,
TrunkGroupSettings_RegistrationMode,
TrunkGroupSettings_GatewayName,
TrunkGroupSettings_ContactUser,
TrunkGroupSettings_ServingIPGroup,
TrunkGroupSettings_MWIInterrogationType,
TrunkGroupSettings_TrunkGroupName;
TrunkGroupSettings 0 = 1, 10, 255, "", "", -1, 255, "";
[ \TrunkGroupSettings ]
[ ProxySet ]
FORMAT ProxySet_Index = ProxySet_EnableProxyKeepAlive,
ProxySet_ProxyKeepAliveTime,
ProxySet_ProxyLoadBalancingMethod, ProxySet_IsProxyHotSwap,
ProxySet_SRD, ProxySet_ClassificationInput,
ProxySet_ProxyRedundancyMode;
ProxySet 0 = 1, 60, 0, 0, 0, 0, -1;
[ \ProxySet ]
[ CodersGroup0 ]
```

```
FORMAT CodersGroup0 Index = CodersGroup0 Name,
CodersGroup0_pTime, CodersGroup0_rate,
CodersGroup0_PayloadType, CodersGroup0_Sce;
CodersGroup0 0 = "g711Ulaw64k", 20, 0, -1, 0;
CodersGroup0 1 = "g729", 20, 0, -1, 0;
[ \CodersGroup0 ]
[ ISDNSuppServ ]
FORMAT ISDNSuppServ_Index = ISDNSuppServ_PhoneNumber,
ISDNSuppServ_Module, ISDNSuppServ_Port, ISDNSuppServ_UserId,
ISDNSuppServ_UserPassword, ISDNSuppServ_CallerID,
ISDNSuppServ_IsPresentationRestricted,
ISDNSuppServ_IsCallerIDEnabled;
ISDNSuppServ 0 = "9000", 1, 0, "", *, "PBX user", 255, 1;
ISDNSuppServ 1 = "9002", 1, 1, "", *, "", 255, 255;
[ \ISDNSuppServ ]
[ RoutingRuleGroups ]
FORMAT RoutingRuleGroups_Index = RoutingRuleGroups_LCREnable,
RoutingRuleGroups_LCRAverageCallLength,
RoutingRuleGroups_LCRDefaultCost;
RoutingRuleGroups 0 = 0, 0, 1;
[ \RoutingRuleGroups ]
[ ResourcePriorityNetworkDomains ]
FORMAT ResourcePriorityNetworkDomains_Index =
ResourcePriorityNetworkDomains Name,
ResourcePriorityNetworkDomains_Ip2TelInterworking;
ResourcePriorityNetworkDomains 1 = "dsn", 0;
ResourcePriorityNetworkDomains 2 = "dod", 0;
ResourcePriorityNetworkDomains 3 = "drsn", 0;
ResourcePriorityNetworkDomains 5 = "uc", 1;
ResourcePriorityNetworkDomains 7 = "cuc", 0;
[ \ResourcePriorityNetworkDomains ]
```

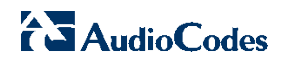

# References

- [1] AudioCodes Ltd. 2013. *LTRT-10274 Mediant 800 Gateway & E-SBC User's Manual Ver. 6.6.* Available from AudioCodes at <u>http://www.audiocodes.com/e-sbc</u>.
- [2] AudioCodes Ltd. 2013. *LTRT-10292 Mediant 850 MSBG E-SBC User's Manual Ver.* 6.6. Available from AudioCodes at <u>http://www.audiocodes.com/e-sbc</u>.
- [3] AudioCodes Ltd. 2013. *LTRT-27024 Mediant 1000B Gateway & E-SBC User's Manual Ver. 6.6.* Available from AudioCodes at <u>http://www.audiocodes.com/e-sbc</u>.
- [4] BroadSoft, Inc. 2013. *BroadWorks Device Management Configuration Guide*, *Release 19.0.* Available from BroadSoft at <u>xchange.broadsoft.com</u>.
- [5] BroadSoft, Inc. 2013. *BroadWorks Redundancy Guide, Release 19.0.* Available from BroadSoft at <u>xchange.broadsoft.com</u>.
- [6] BroadSoft, Inc. 2013. BroadWorks SIP Trunking Solution Guide, Release 19.0. Available from BroadSoft at <u>xchange.broadsoft.com</u>.
- [7] BroadSoft, Inc. 2013. BroadSoft Partner Configuration Guide AcmePacket Net-Net 3000/4000 Series. Available from BroadSoft at <u>xchange.broadsoft.com</u>.
- [8] BroadSoft, Inc. 2013. BroadWorks IP-PBX/PBX Trunking Interoperability Test Plan, Release 19.0. Available from BroadSoft at <u>xchange.broadsoft.com</u>.